第9回日本シミュレーション医療教育学会学術大会 - 参加登録の手順について –

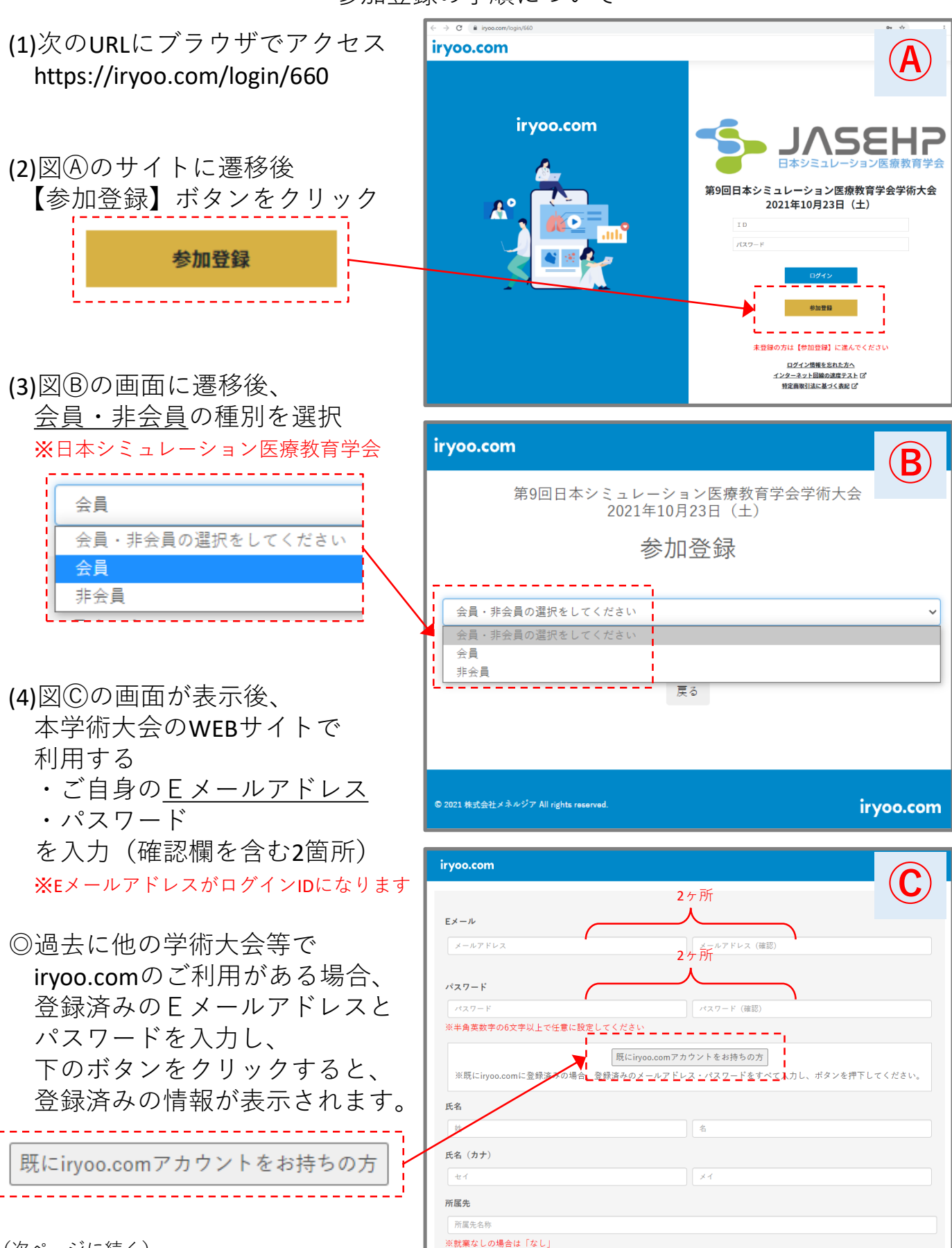

<sup>(</sup>次ページに続く)

(5)図①の画面において

- ・氏名
- ・氏名 (カナ)
- ·所属先
- ·所属先住所
- の4項目を一通り入力

 ※所属先がない場合は なし とご記入ください
※所属先住所はサンプルにように 4行に分けてご記入ください

(6)図 ② ② の画面において

- ・職種
- ・診療科(医師の場合)
- ・役職
- の項目をプルダウンメニュー から選択
- ※該当する職種・役職がない場合、 <u>その他</u>を選択
- (7)次に決済種別を選択

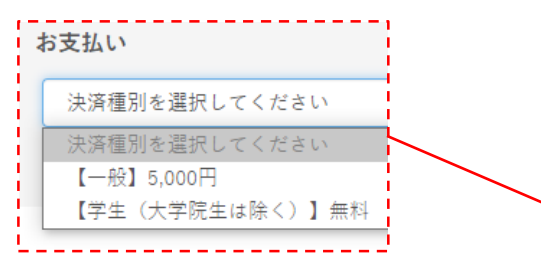

(ご注意)学生以外の方が、 【学生(大学院生は除く)】(無料)を選択し 登録された場合、無効となります。

(8)次にお支払い方法を選択 ※全項目の入力・選択が完了すると 最下部の【登録申請】ボタンの色が変わり ボタンを押下可能になります。

(9)【登録申請】ボタンをクリックすると 決済画面に遷移します。 画面の指示に従って決済(お支払い)を 行ってください。

(次ページでお支払い方法について説明)

| 姓                                 | 名 ([                                |
|-----------------------------------|-------------------------------------|
| 氏名 (カナ)                           |                                     |
| 41                                | *1                                  |
| 所属先                               |                                     |
| 所属先名称                             |                                     |
| ※就業なしの場合は「なし                      | Ŀ                                   |
| 所属先住所                             |                                     |
| 郵便番号 (XXX-XXXX)                   |                                     |
| 都道府県を選択してくださ                      | U .                                 |
| 市区町村                              |                                     |
| 番地                                |                                     |
| 、<br>※所属先住所は未入力がな<br>(空欄がある状態では登録 | いように4項目に分けてご入力ください。<br>申請ボタンは押せません) |
| <例>〒107-0061 東京                   | 京都港区北青山2-5-8の場合                     |

| 11日・即足が木 (木木即) |  |
|----------------|--|
| 3行目:港区北青山      |  |
| 4行目:2-5-8      |  |
|                |  |

| 職種            |   |
|---------------|---|
| 医師            |   |
| 診療科(医師限定)     |   |
| 診療科を選択してください  | ~ |
| 役職            |   |
| 役職を選択してください   | ~ |
| お支払い          |   |
| 決済種別を選択してください | ~ |

| [- | -般】5,000円                 |
|----|---------------------------|
| お支 | 5払い方法を選択してください            |
| お支 | 5払い方法を選択してください            |
| クレ | -ジット決済                    |
| ネッ | , トバンキング又はペイジー対応ATMによるお支払 |

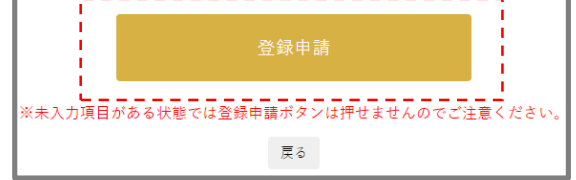

○お支払い方法について

本学術集会の参加費は次の3種類のお支払い方法から選択可能です ①クレジット決済

お持ちのクレジットカードによるお支払い

②ネットバンキング

ご自身が契約されているインターネットバンキングによるお振り込み

③ペイジー対応ATMによるお支払い

都市銀行やゆうちょ銀行等の金融機関に設置されているペイジー対応ATM からのお振り込み

※ネットバンキング/ペイジー対応ATMに対応した金融機関は こちらからご確認ください

https://www.veritrans.co.jp/payment/bank/list.html

○登録完了メールについて

①クレジット決済または②ネットバンキングでお支払いいただくと「<u>登録完了メール</u>」が送信されます。

件名:「第9回日本シミュレーション医療教育学会学術大会」登録完了のお知らせ(iryoo.com)

本メールを受信いただけましたら登録完了です。 メール本文のログイン情報等をご確認の上、本学術大会のWEBサイトに ログインし、「領収書」を発行してください。

購入履歴

※ログイン後、画面右上の"人型のアイコン"を クリックし、「購入履歴」を選択すると 「領収書を発行する」画面に遷移します。

③ペイジー対応ATMを選択されると、 「銀行振込みの申込み(登録未完了)」メールが 送信されます。 メールの内容に基づき、1週間以内にお支払いください。

●上記メールを受信できない場合、下記のお問合せ先にご連絡ください

□参加登録手続きに関するお問合せ先□
株式会社メネルジア(医療動画サービス"iryoo.com"運営)
grp-jasehp@iryoo.com
※メールでお問い合わせください。お電話では受け付けておりません。